## Eastern University Self-Service STUDENT Timecard Instructions 2023

Access your timecard using MyEastern (<u>https://my.eastern.edu/</u>) Enter your EU username & password

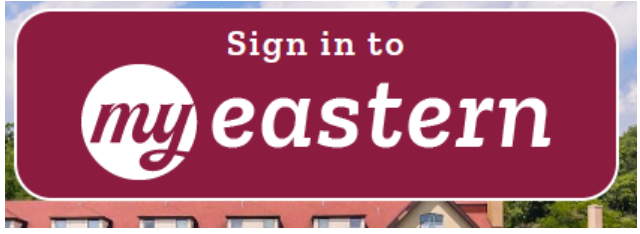

Under the Student Self-Service Menu, select "Time Entry and Approval", then "Time Entry"

| eastern                            |                              |
|------------------------------------|------------------------------|
| myEastern → Students<br>Home       |                              |
| Announcements                      | Self-Service Menu            |
| There were no announcements found. | > STUDENT ACCOUNTS           |
|                                    | > FINANCIAL AID              |
|                                    | > COURSE OFFERINGS           |
|                                    | > ACADEMIC PLAN-REGISTRATION |
|                                    | > MY ACCOMMODATIONS          |
|                                    | > EMPLOYEE PROFILE           |
|                                    | TIME ENTRY AND APPROVAL      |
|                                    | Time Entry                   |

Select the week of the pay period. (Note: Each pay period consists of 2 weeks. **<u>BOTH weeks</u>** must be submitted and approved in order to be paid.)

| ime Entry                                                                                             |             |                    |
|----------------------------------------------------------------------------------------------------|-------------|--------------------|
| into Entry                                                                                            |             |                    |
| Student Payroll                                                                                       |             |                    |
| -                                                                                                    |             |                    |
| 01/22/2023 - 01/28/2023                                                                               |             |                    |
| 01/22/2023 - 01/28/2023<br>Due by: 5/14/2023 12:00 PM<br>Total: 0:00 Hours                            | Unsubmitted | ST ECE Planetarium |
| 01/22/2023 - 01/28/2023<br>Due by: 5/14/2023 12:00 Pt<br>Total: 0:00 Hours<br>01/29/2023 - 02/04/2023 | Unsubmitted | ST ECE Planetarium |

Enter time worked for each day of the week.

| 9ECE53255554A • ST ECE Planetarium<br>Jennifer L. Moore • Academic & Admin Support • St Davids Campus<br>6.00   Unsubmitted |          |          | Expand/Collapse to<br>view timecards for |          |          |          | <b>→(</b> |       |
|----------------------------------------------------------------------------------------------------|----------|----------|------------------------------------------|----------|----------|----------|-----------|-------|
| Earn Type                                                                                                    | Sun 1/22 | Mon 1/23 | Tue 1/24                                 | Wed 1/25 | Thu 1/26 | Fri 1/27 | Sat 1/28  | Total |
| Eastern Student Worker                                                                                                    | 00:00 AM | 8:00 AM  | 2:00 PM                                  | 00:00 AM | 00:00 AM | 00:00 AM | 00:00 AM  | 6.00  |
|                                                                                                    | 00:00 AM | 10:00 AM | 4:00 PM                                  | 00:00 AM | 00:00 AM | 00:00 AM | 00:00 AM  |       |
|                                                                                                    | + (      | 1:00 PM  | +                                        | +        | +        | +        | +         |       |
|                                                                                                    | (        | 3:00 PM  |                                          |          |          |          |           |       |
|                                                                                                    |          | - +      |                                          |          |          |          |           |       |

"Submit for Approval" on **EACH** timecard for **EACH** week when finished.

|                       |                     | - 1 C |      |          |         |  |
|-----------------------|---------------------|-------|------|----------|---------|--|
| Position Total Hours: | 0.00                | 4.00  | 2.00 | 0.00     | 0.00    |  |
| Comments              | Submit for Approval | )+    | Sub  | omit whe | n done! |  |
|                       |                     |       |      |          |         |  |

Repeat for **<u>BOTH</u>** weeks in the pay period.

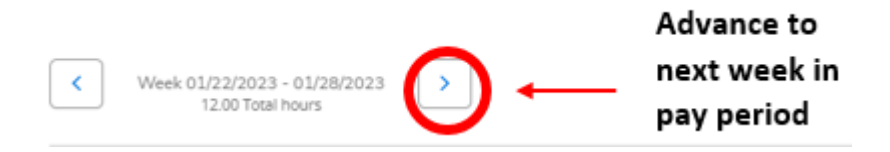

**If you made a mistake on a <u>submitted timecard</u>, open the timecard for that week, click "Return Timecard to Edit", make any needed changes, and then Submit for Approval again.** 

Questions? Contact payroll@eastern.edu